## HOW TO CHANGE THE DEFAULT FONT

If you are not a fan of the default font in Windows 10, **Segoe**, you can change it to your preferred font with a registry tweak. This will change the fonts for Windows 10's icons, menus, title bar text, File Explorer, and more.

First you should **back up your registry settings**, so you can reverse the changes in case you don't like them. Follow these three steps: 1. Press **Win+R**. 2. Type **regedit** and press Enter. 3. Go to **File**, then **Export** to send the backup to a convenient location (suggestion: your desktop)

## 1. Now follow these steps to change the default font:

2. Open **Notepad** (from the search box) and copy and paste the following:

Windows Registry Editor Version 5.00 [HKEY LOCAL MACHINE\SOFTWARE\Microsoft\Windows NT\CurrentVersion\Fonts] "Segoe UI (TrueType)"="" "Segoe UI (TrueType)"="" "Segoe UI Black (TrueType)"="" "Segoe UI Black Italic (TrueType)"="" "Segoe UI Bold (TrueType)"="" "Segoe UI Bold Italic (TrueType)"="" "Segoe UI Historic (TrueType)"="" "Segoe UI Italic (TrueType)"="" "Segoe UI Light (TrueType)"="" "Segoe UI Light Italic (TrueType)"="" "Segoe UI Semibold (TrueType)"="" "Segoe UI Semibold Italic (TrueType)"="" "Segoe UI Semilight (TrueType)"="" "Segoe UI Semilight Italic (TrueType)"="" [HKEY LOCAL MACHINE\SOFTWARE\Microsoft\Windows NT\CurrentVersion\FontSubstitutes] "Segoe UI"="Verdana"

3. **Replace Verdana in the last line with the name of the font you want** to use as your system default. You might have to open your Fonts folder (search for "fonts" in the Windows search) to get the full, correct name of the font.

- 4. Click File > Save.
- 5. Change the Save as type to All Files.
- 6. In the File name field, give the file a **.reg** extension. You can name it anything, as long as it ends in reg.
- 7. Click Save.
- 8. **Double-click the registry file you just created** to run it. You'll be prompted to allow the file to make changes to the computer and confirm you want to continue, then get confirmation the changes were successfully made.
- 9. **Restart your computer** to see the font change applied across Windows 10. Just don't change the default font to something like Wingdings, lest you render your system completely unreadable.